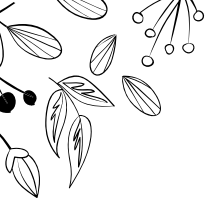

## What can you do at TAIWAN BEAUTY INT'L SHOW 2020 Virtual ?

Dates: Nov. 2 [Mon.] - 30 [Mon.], 2020

### **01** Visit Exhibition Booths

- Interactive Features......P03

### **02** Start Conversation with Exhibitors

- Chat / Video Call..... P07
- Exchange Name Card..... P08
- Make Appointment ......P09
- Leave a Message .....P09

### 03 Watch Webinar

- Watch Now / On Demand....P11
- □ List of Exhibitors.....P12

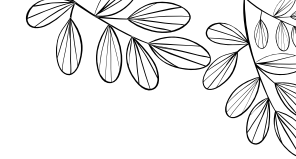

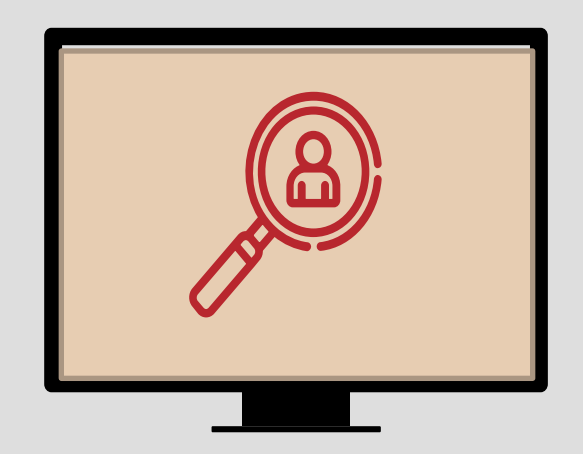

# 01 VISIT EXHIBITION BOOTHS

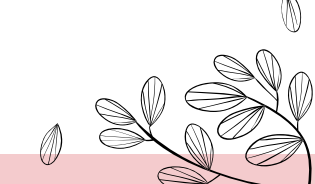

### **INTERACTIVE FEATURES – LOBBY**

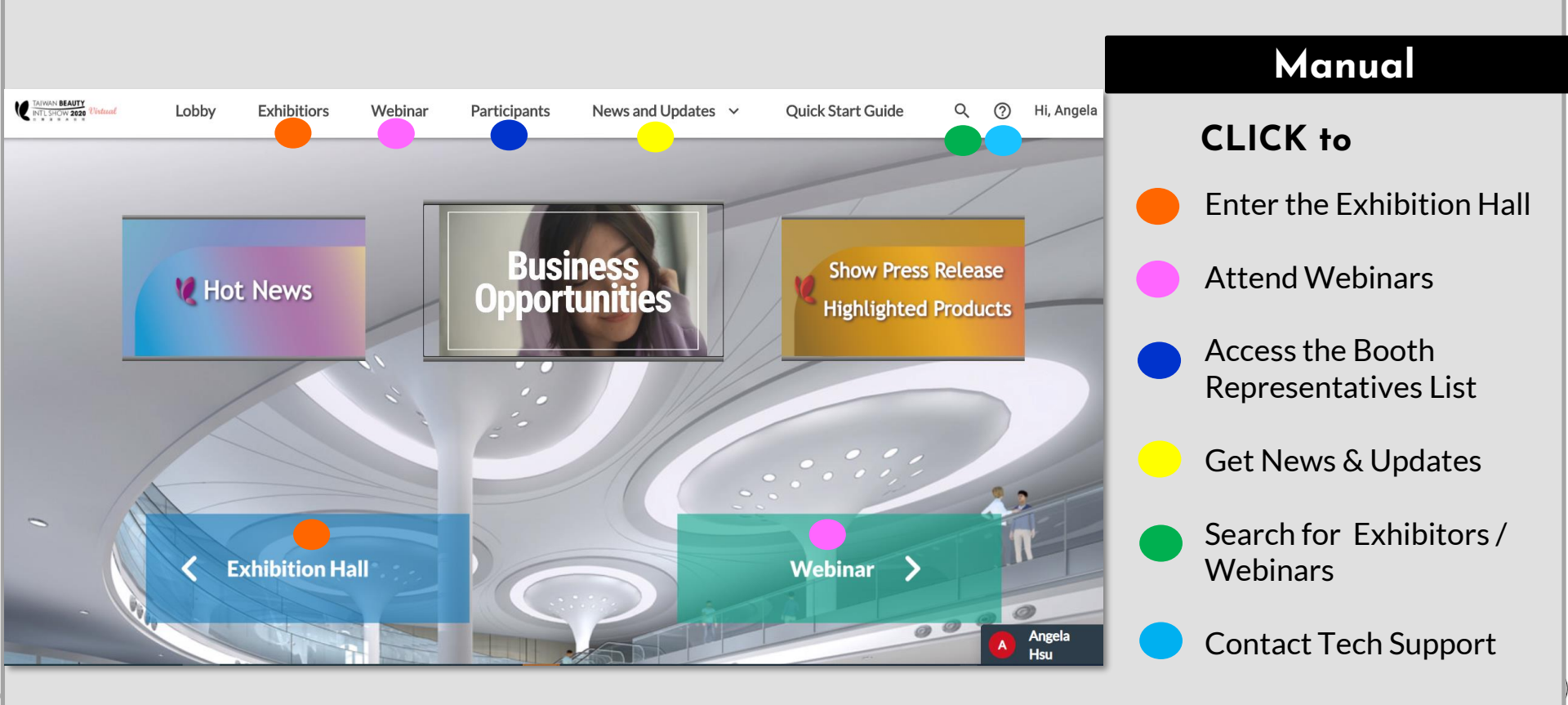

#### **INTERACTIVE FEATURES – EXHIBITION HALL**

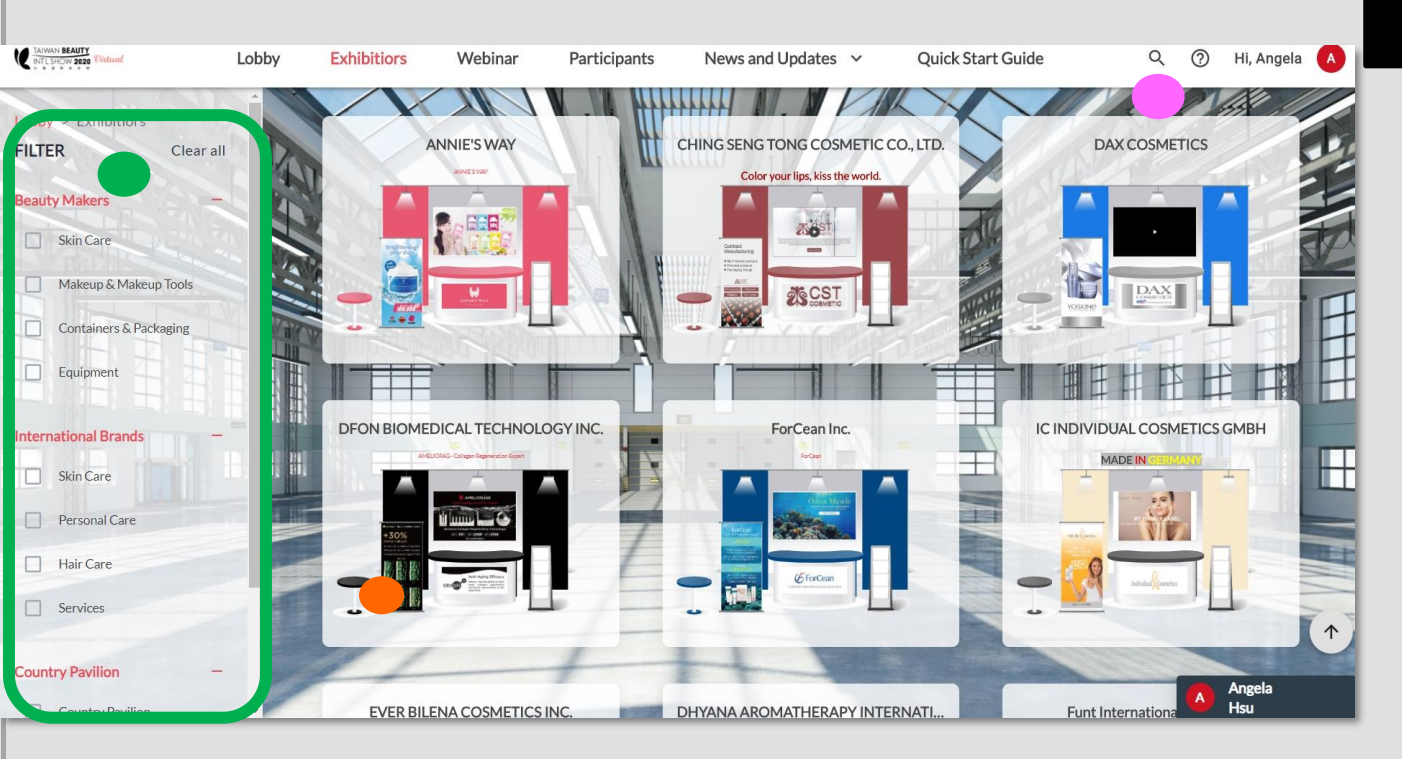

#### Manual

Exhibitor booths are listed in Alphabetical Order

**CLICK** booth of your interest  $\rightarrow$  **GO** to Detailed Page

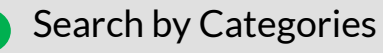

Search by Company Name

#### **INTERACTIVE FEATURES – INDIVIDUAL BOOTHS**

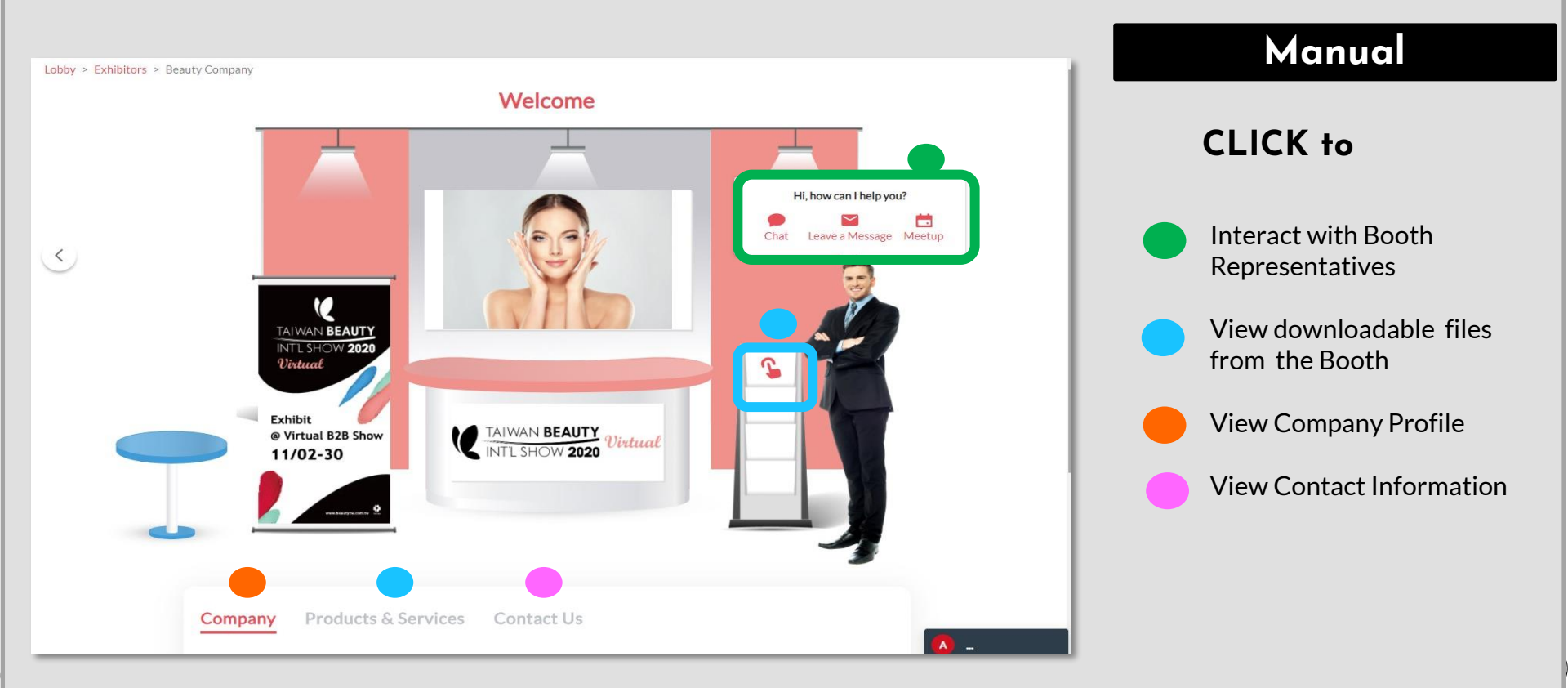

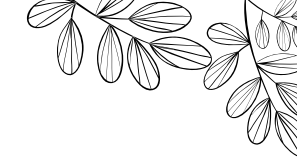

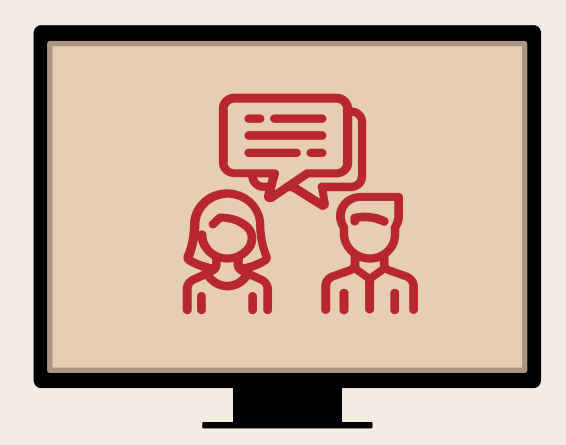

# 02 START CONVERSATION WITH EXHIBITORS

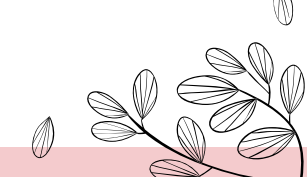

# START CONVERSATION WITH EXHIBITORS – CHAT / VIDEO CALL

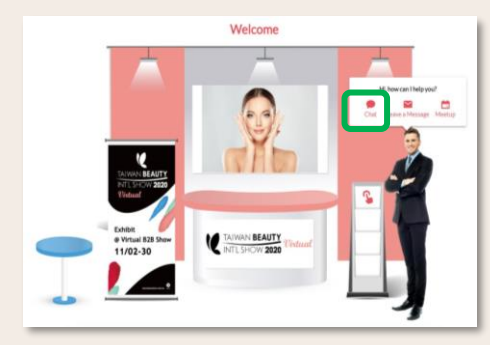

1. Click the "<u>Chat</u>" button at the Booth OR Click "<u>Participants</u>" on the Top Bar

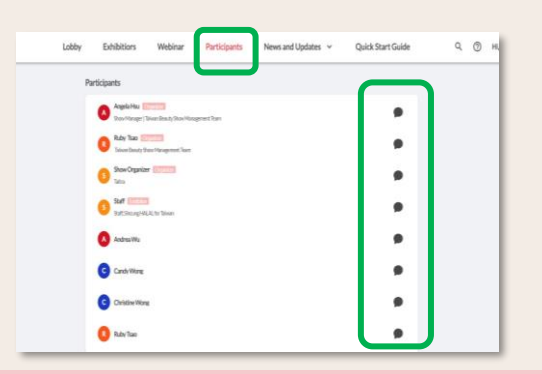

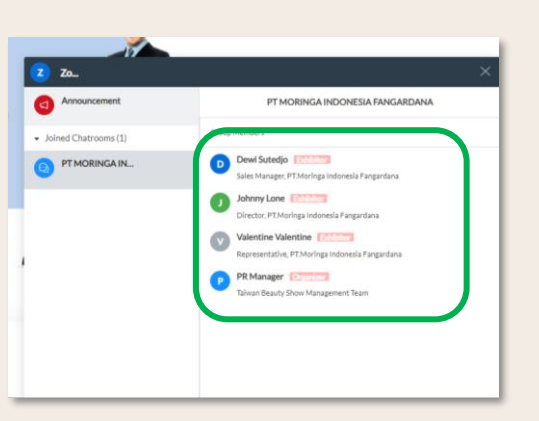

2. Select the Booth Representative you want to chat with.

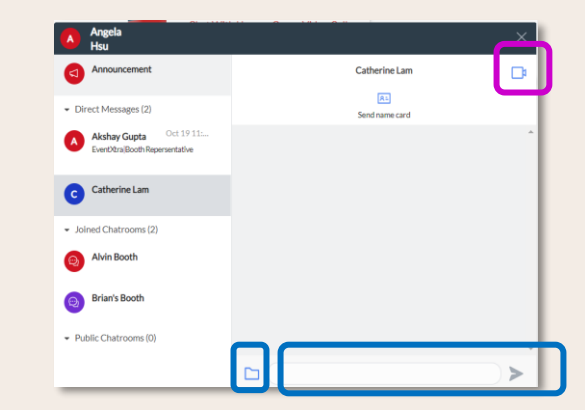

3. Send Text Message/ Files OR Start a Video Call

\*\* If Booth Representative is on another call, please leave a message in the chat.

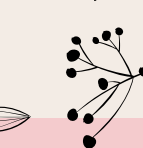

07

 $(\mathcal{T})$ 

# START CONVERSATION WITH EXHIBITORS – EXCHANGE NAME CARD

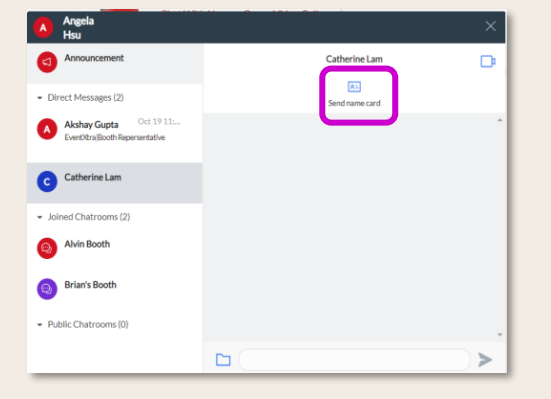

 Exchange Name Card through "<u>Send Name Card</u>" button

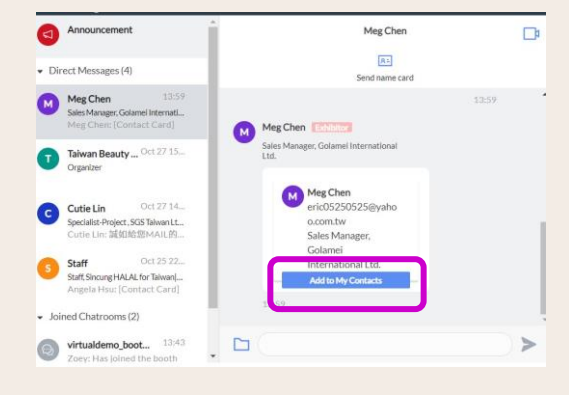

4. Click "Add to My Contacts"

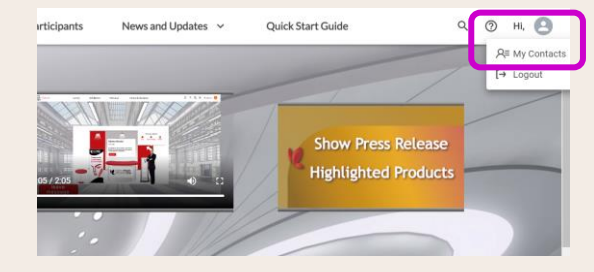

5. Export Name Cards through "<u>My Contacts</u>"

08 🔿

#### START CONVERSATION WITH EXHIBITORS – MAKE APPOINTMENT / LEAVE A MESSAGE

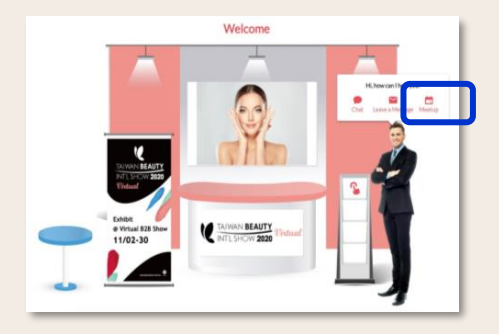

 Click the <u>"Meet Up</u>" button at the Booth.

|    |               |     | 1  | aiwan | Intern | ational B        | eauty Show 2020 |                    |
|----|---------------|-----|----|-------|--------|------------------|-----------------|--------------------|
|    |               |     |    |       |        | 0                |                 |                    |
|    |               |     |    |       | B      | eauty Com        | pany            |                    |
|    |               |     |    |       | Piel   | Ruby             | ime Slot        |                    |
|    |               |     |    |       | та     | ne Zone: UTC     | +08:00          |                    |
|    | November 2020 |     |    |       | 2      | November 3, 2020 |                 |                    |
| 34 | Ma.           |     | We |       | 2      | 54               | Appointment Du  | ration: 30 minutes |
| .1 | 2             | 1   | 4  | 5     | 6      | 7                | 9:00 AM         |                    |
|    |               |     |    |       |        |                  | 9:30 AM         | Confirm            |
| 8  |               | 10  | m  | 12    | 18     | 14               |                 | Survey and         |
| 15 | 16            | 17. | 18 | 19    | 20     | 21               | 10:00 AM        |                    |
| 22 | -             | 2.4 | 24 | 70    | -      | 20               | 10:30 AM        |                    |
|    |               |     |    |       |        |                  |                 |                    |
| 56 | 30            |     |    |       |        | 113              | MA OL           |                    |
|    |               |     |    |       |        |                  |                 |                    |

- 2. Choose the person you want to set a meeting with.
- 3. Pick a date & time slot and fill in contact details

| 0                                                                     |  |
|-----------------------------------------------------------------------|--|
| Confirmed<br>You will meet Ruby from Beauty Company                   |  |
| Appointment Details                                                   |  |
| Date: November 3, 2020 (Tue)<br>Time: 9:30 AM - 10:00 AM (UTC +08:00) |  |
| Add to Google Calendar                                                |  |
| Add to iCal / Outlook                                                 |  |
| Schedule Another Appointment                                          |  |
| Schedule Another Appointment                                          |  |

- 5. Save the meeting schedule on your calendar.
- 6. Receive a meeting confirmation email with the conference call information.

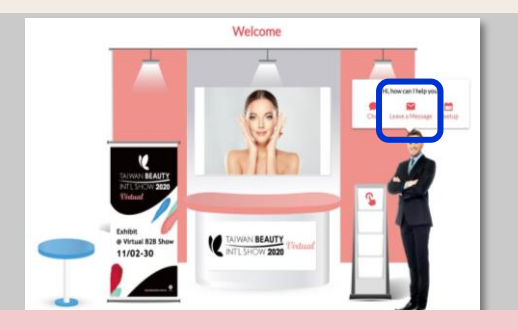

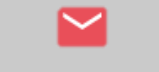

Leave a Message

Click "Leave a Message" to send an email to Exhibitor.

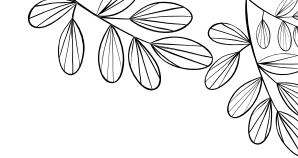

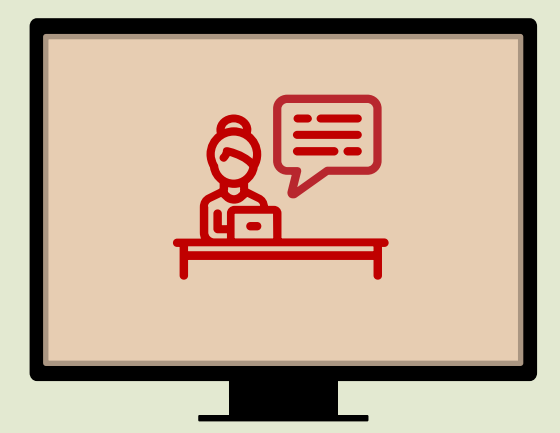

# **03** WATCH WEBINAR

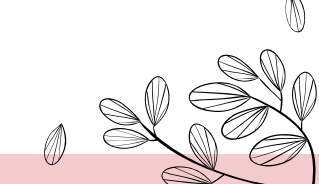

#### WATCH WEBINAR-WATCH NOW / ON DEMAND

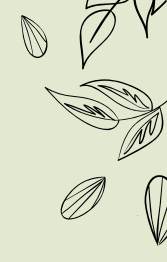

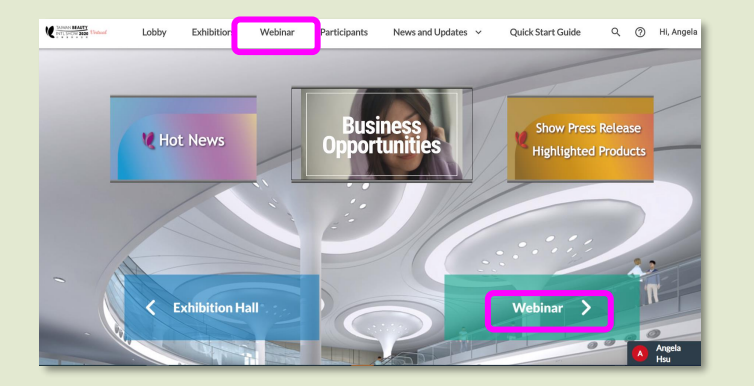

1. Click "Webinar".

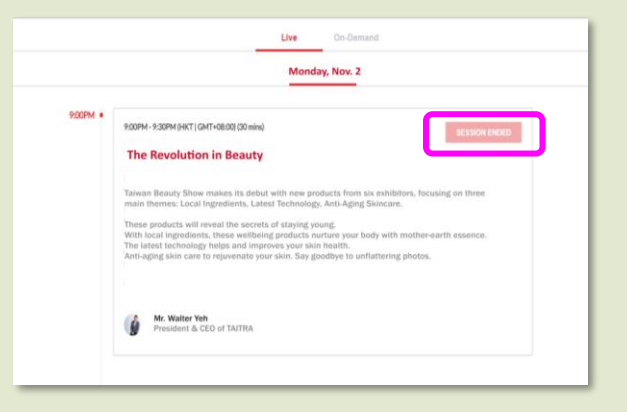

- 2. Check the Webinars Agenda
- Click <u>"WATCH NOW</u>" to watch the Session currently broadcasting.
- 4. Click "**On Demand**" to watch previous sessions.

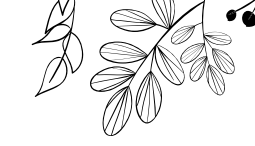

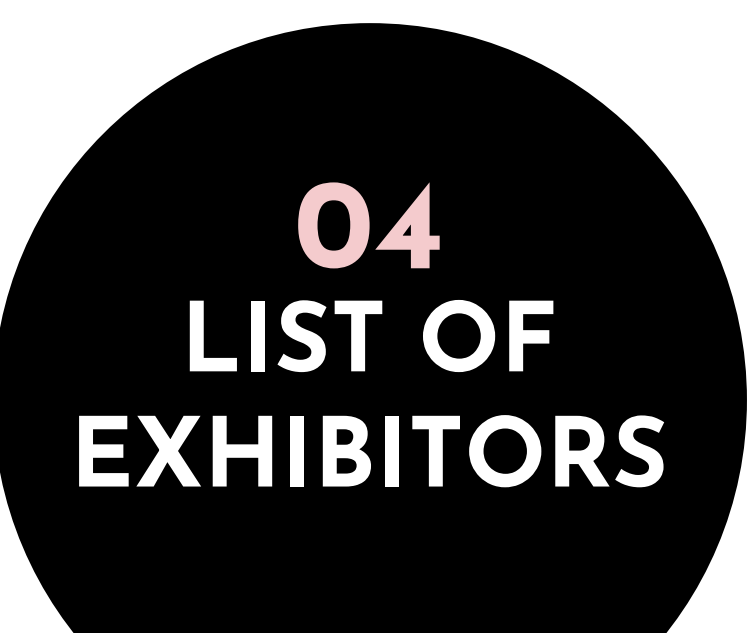

Ø

ß

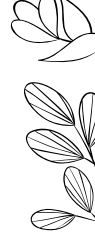

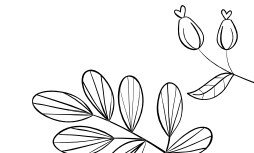

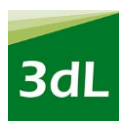

#### **3DL LABORATORY INC**

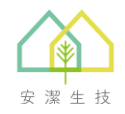

ANJIE BIOTECHNOLOGY CO., LTD.

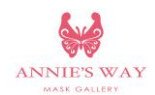

ANNIE'S WAY INTERNATIONAL CO., LTD.

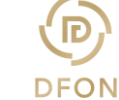

DFON BIOMEDICAL TECHNOLOGY INC.

DHYANA AROMATHERAPY

**INTERNATIONAL CO., LTD.** 

CHING SENG TONG COSMETIC CO., LTD.

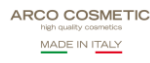

ARCO COSMETICI SRL UNIPERSONALE

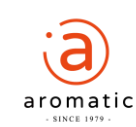

AROMATIC ENTERPRISES CO., LTD.

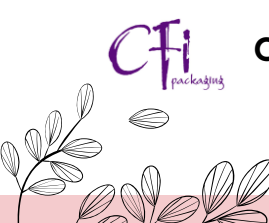

CHING FON INDUSTRIAL CO., LTD.

## Easin

ForCear

FAUIN

EAUIN INTERNATIONAL ENTERPRISE CO., LTD

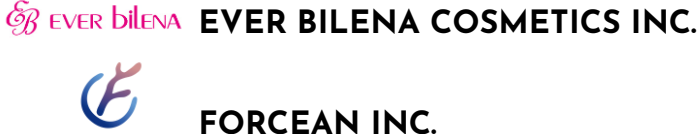

DAX COSMETICS

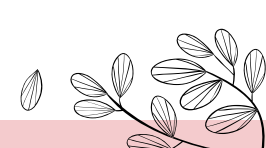

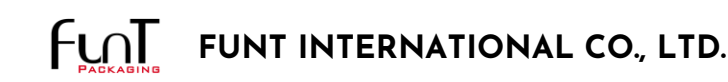

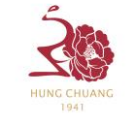

HUNG CHUANG INTERNATIONAL BEAUTY CO.,LTD

#### 

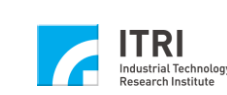

INDUSTRIAL TECHNOLOGY RESEARCH INSTITUTE

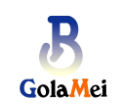

GOLAMEI INTERNATIONAL LTD.

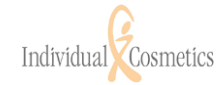

IC INDIVIDUAL COSMETICS GMBH

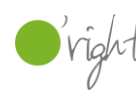

HAIR O'RIGHT INTERNATIONAL CORP.

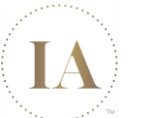

INFINITEALOE TAIWAN

INTERFUZI INC.

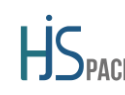

HJS PACKAGING CO., LTD.

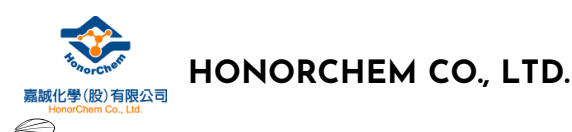

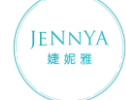

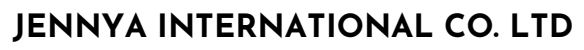

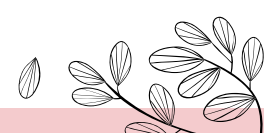

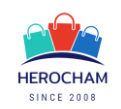

JING WEN COMPANY LIMITED

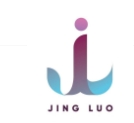

JINGLUO INTERNATIONAL CO., LTD.

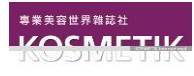

KOSMETIK INTERNATIONAL MAGAZINE

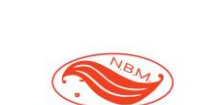

Nation Beauty Magazine

NATION BEAUTY MAGAZINE

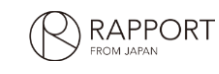

POD INC. (RAPPORT)

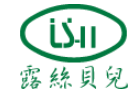

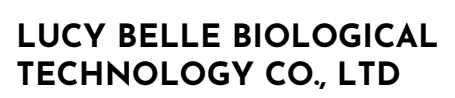

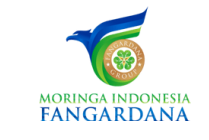

PT MORINGA INDONESIA FANGARDANA

MING CHYI BIOTECHNOLOGY LTD. (MCB)

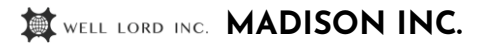

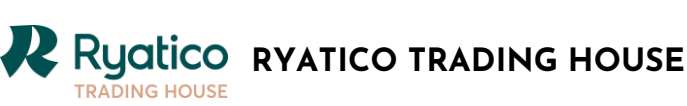

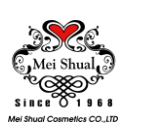

MEI SHUAL COSMETICS CO., LTD.

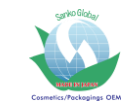

SANKO GLOBAL CO., LTD.

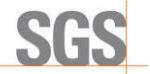

SGS TAIWAN LIMITED

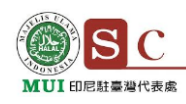

SINCUNG HALAL FOR TAIWAN CO., LTD- REPRESENTATIVE OFFICE OF LPPOM MUI IN TAIWAN

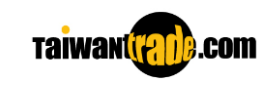

TAIWAN EXTERNAL TRADE **DEVELOPMENT COUNCIL** 

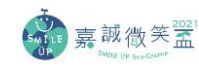

SMILE UP ECO-COSME

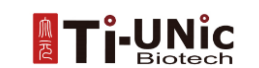

**TI-UNIC BIOTECH CO., LTD.** 

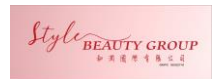

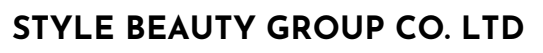

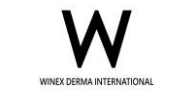

WINEX INTERNATIONAL CO., LTD. TAIWAN BRANCH (USA)

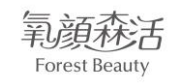

SUNNYFIELD SHIHLIN CO., LTD.

/ISH-TECH

WISH-TECH AUTOMATION INTERNATIONAL CORP.

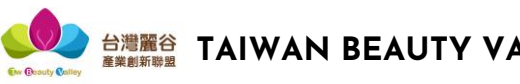

**麗谷 TAIWAN BEAUTY VALLEY** 

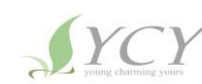

YCY BIOCHEMISTRY TECHNOLOGY

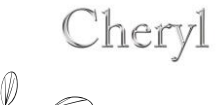

TAIWAN DIRECT MARKETING CO., LTD.

阿原 YUAN

YUAN WORKSHOP CO., LTD.

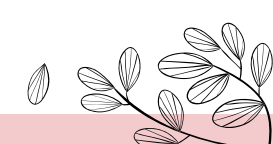

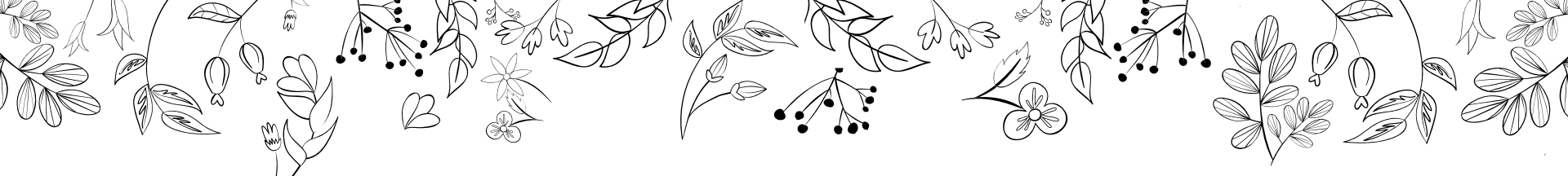

#### For further information about

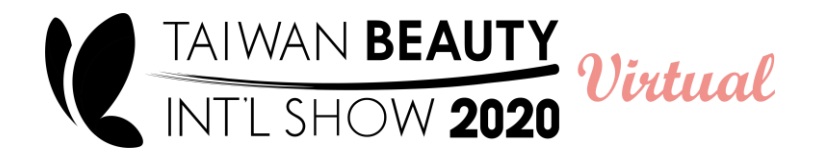

Please Contact Us:

angelahsu@taitra.org.tw

beauty.tw@taitra.org.tw